Scala Sistemas Eletrônicos

## MANUAL SCALA PORTARIA MOBILE

Suporte App Mobile (16) 3711-2303

070

0

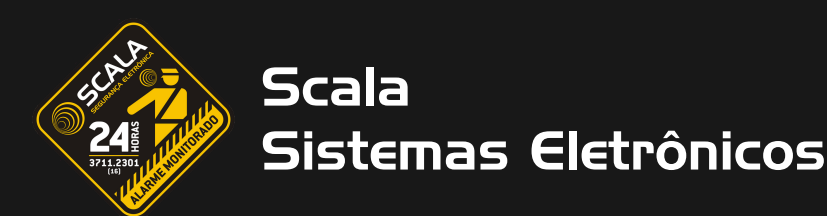

# Sumário

- 1. <u>Fazendo Login</u>
- 2. <u>Utilizando o Aplicativo</u>
- 3. <u>Controles</u>
- 4. <u>Tipo de Convites</u>
  - 4.1. <u>Convidado</u>
  - 4.2. <u>Prestador</u>
  - 4.3. <u>Festa</u>
- 5. <u>Alterar senha</u>
- 6. <u>Ajuda</u>

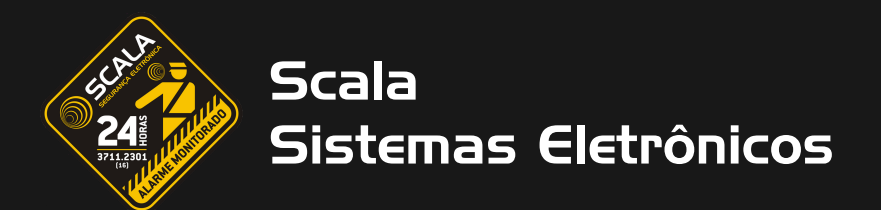

## Fazendo Login

1. Para fazer login clique no ícone verde, logo na primeira página do app, como indicado na figura.

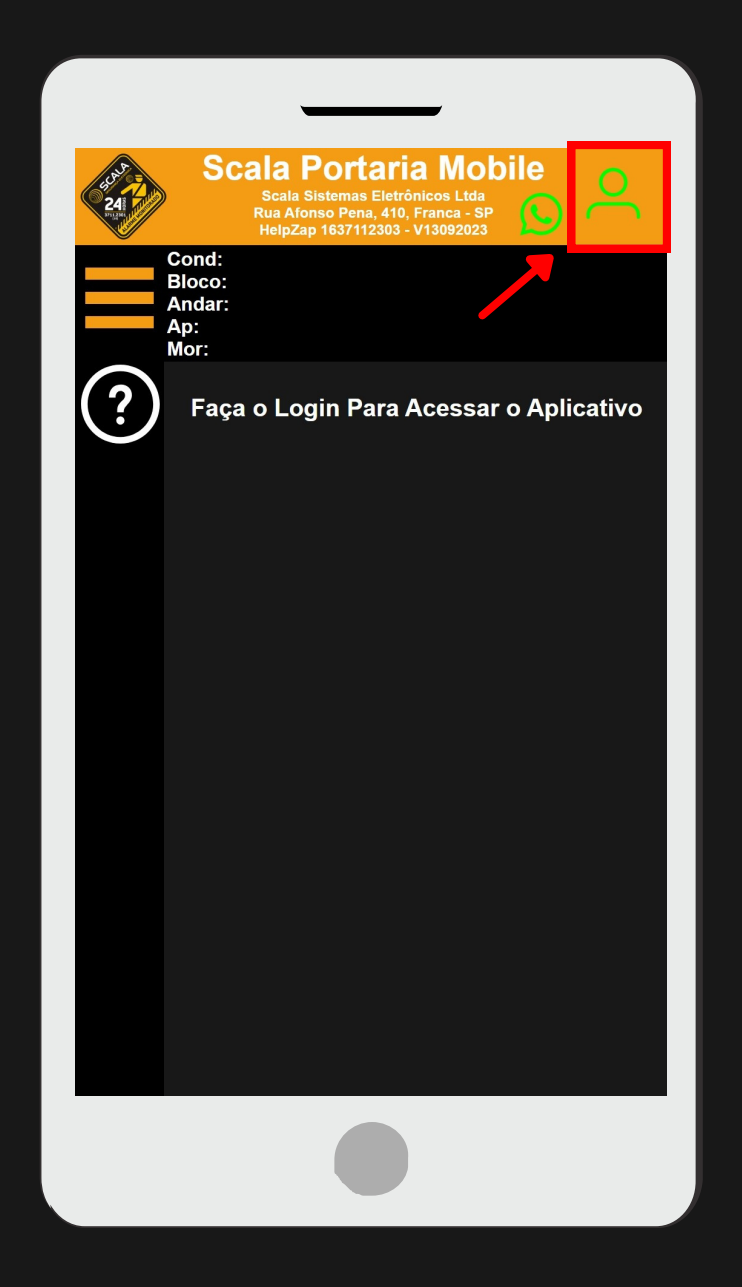

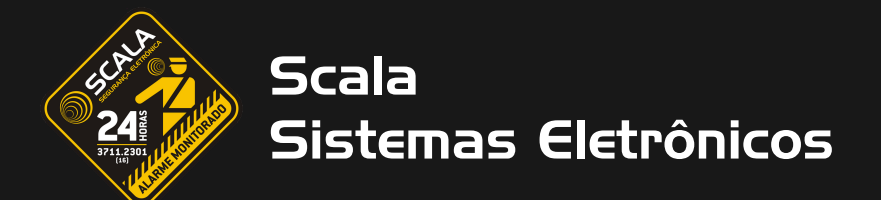

2. Após isso a tela irá atualizar e aparecerá dois campos para ser preenchido corretamente (usuário e senha), como mostra a imagem.

| 24i Julian | Scala Portaria Mobile<br>Scala Sistemas Eletrónicos Ltda<br>Rua Afonso Pena, 410, Franca - SP<br>HelpZap 1637112303 - V13092023 |
|------------|----------------------------------------------------------------------------------------------------|
| ×          | Cond:<br>Bloco:<br>Andar:<br>Ap:<br>Mor:                                                                                        |
| (?)        | Use sua conta para Login                                                                                                    |
|            | Usuário                                                                                                    |
|            | Senha                                                                                                    |
|            | Login                                                                                                    |
|            |                                                                                                    |
|            |                                                                                                    |
|            |                                                                                                    |
|            |                                                                                                    |
|            |                                                                                                    |
|            |                                                                                                    |

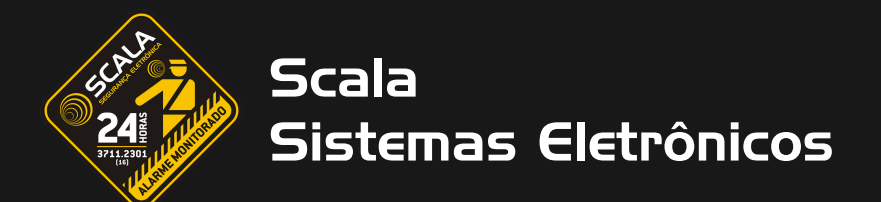

## Utilizando o Aplicativo

1. Após realizado o login, você terá diversos botões à sua disposição, aqui apontaremos as diversas funções do nossoApp, segue abaixo a imagem com o apontamento das funções.

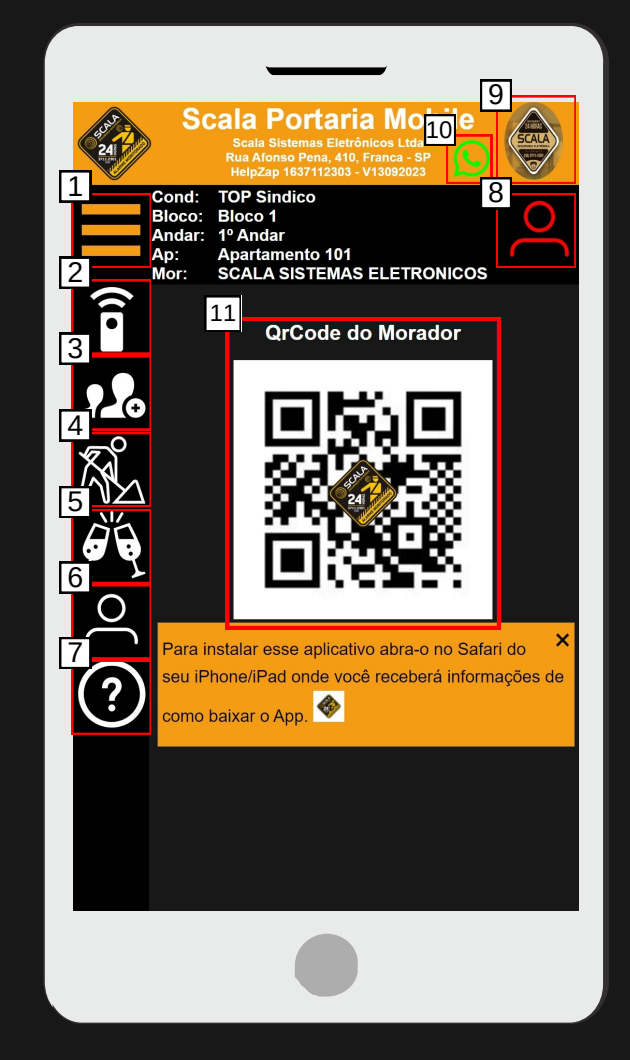

- 1. Menu de nome das funções da esquerda, do número 2 ao 7.
- 2. Controles, botões para ativar os portões do condomínio/prédio.
- 3. Gerar convite para um convidado.
- 4. Gerar convite para um prestador.
- 5. Gerar convite para uma festa.
- 6. Alterar senha do usuário.
- 7. Botão de ajuda, no qual você recebe informações de todas as funcionalidades do App.
- 8. Fazer Log out do App.
- 9. Alterar foto de usuário.
- 10. WhatsApp de suporte do App
- 11. Qr Code para acessar entradas e saídas.

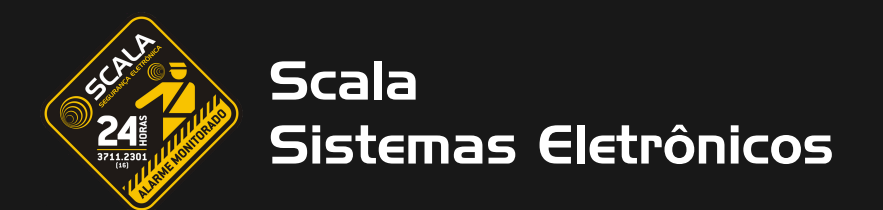

## Menu

1. Nessa tela vemos o botão (1.), indicado anteriormente, sendo clicado, mostrando assim um menu com os nomes das funções dos outros botões, referentes aos índices do 2 ao 7.

| Scala Portaria Mobile                                                                                            |  |
|----------------------------------------------------------------------------------------------------|--|
| Scala Sistemas Eletrônicos Ltda<br>Rua Afonso Pena, 410, Franca - SP<br>HelpZap 1637112303 - V13092023           |  |
| Cond: TOP Sindico<br>Bloco: Bloco 1<br>Andar: 1º Andar<br>Ap: Apartamento 101<br>Mor: SCALA SISTEMAS ELETRONICOS |  |
| Controle                                                                                                    |  |
| Convidado                                                                                                    |  |
| Prestador                                                                                                    |  |
| Festa                                                                                                    |  |
| Alterar Senha                                                                                                    |  |
| ? Ajuda                                                                                                    |  |
|                                                                                                    |  |
|                                                                                                    |  |
|                                                                                                    |  |

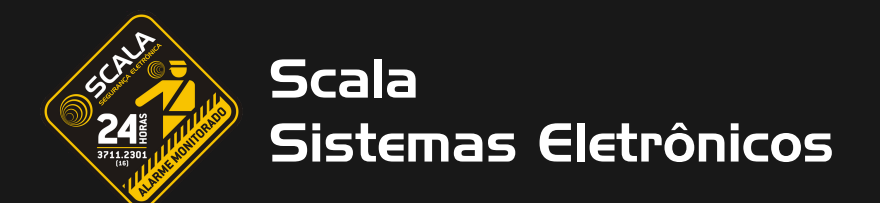

## Controles

1. Nessa tela é possível ver os botões para acionar a abertura dos portões, caso esteja muito longe do portão aparecerá uma mensagem com a distância de você até o portão e este botão ficará vermelho até que o usuário chegue próximo ao portão para utilizá-lo

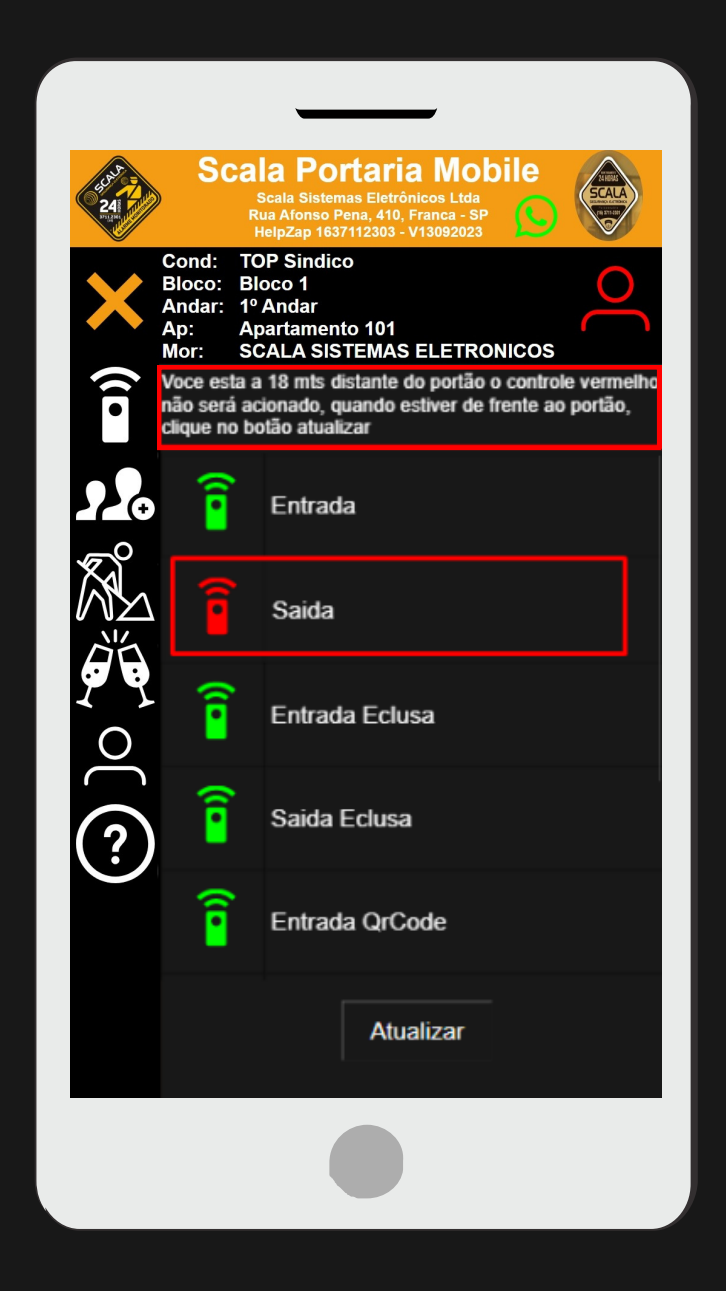

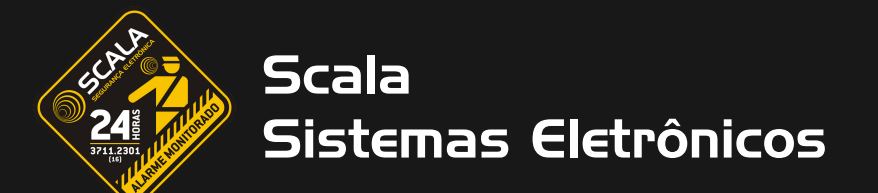

## Tipo de Convites

### Convidado/Prestador

1. Para começar, deve-se informar o CPF do convidado/prestador, em seguida, caso não esteja cadastrado, você será redirecionado para uma página para fazer o preenchimento de algumas informações (figura 1), caso o CPF já esteja cadastrado no sistema aparecerá o CPF juntamente com Nome e telefone da pessoa (figura 2). Caso queira também é possível adicionar uma foto da pessoa

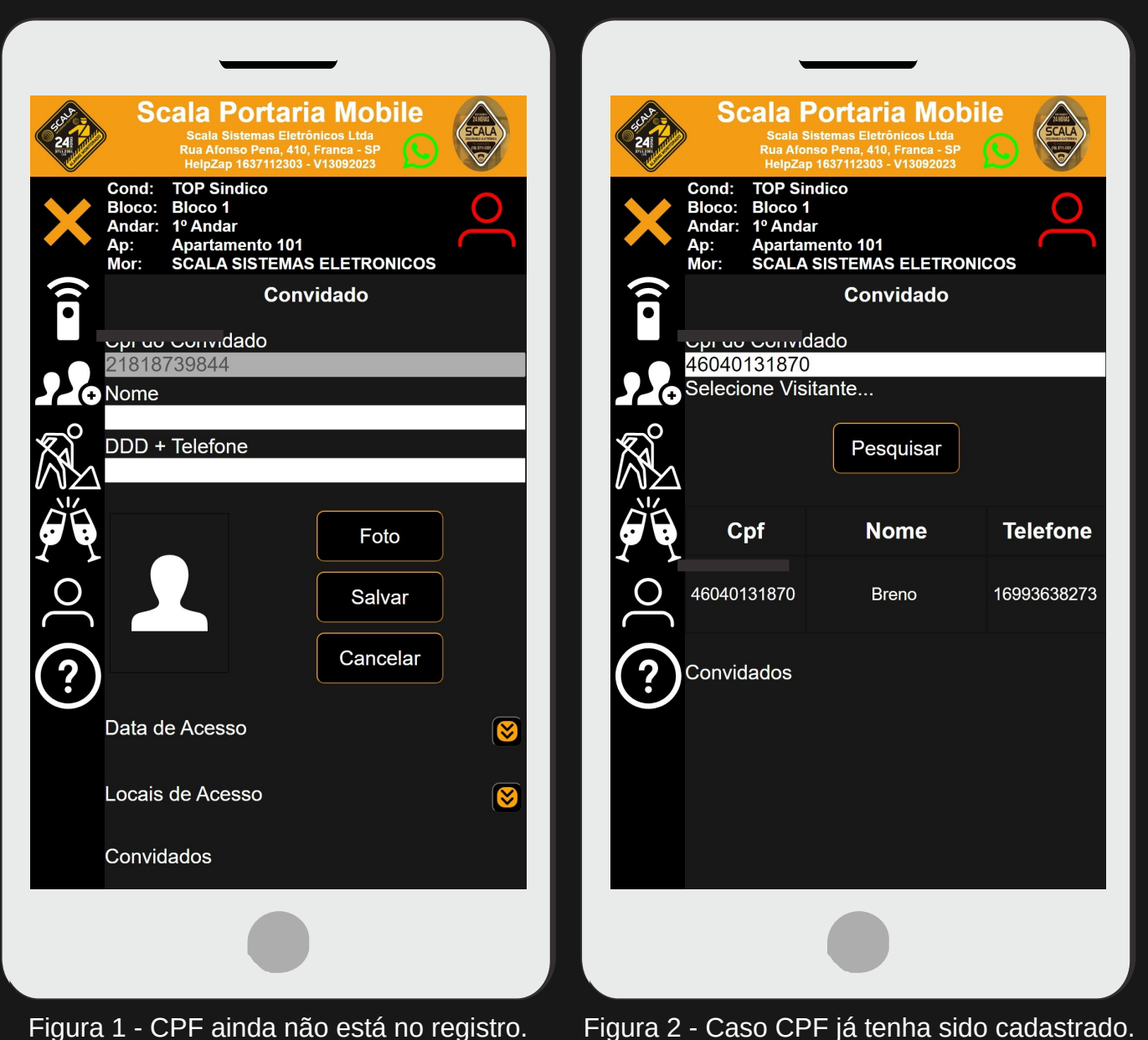

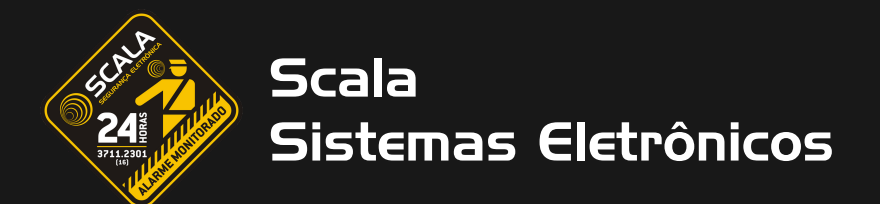

#### Convidado/Prestador

2. Após feito o cadastro, com os preenchimentos do Nome e telefone, é possível escolher a data de acesso para o visitante e os portões que ele terá acesso, na figura 3 temos as datas de acesso e na figura 4, os portões de acesso:

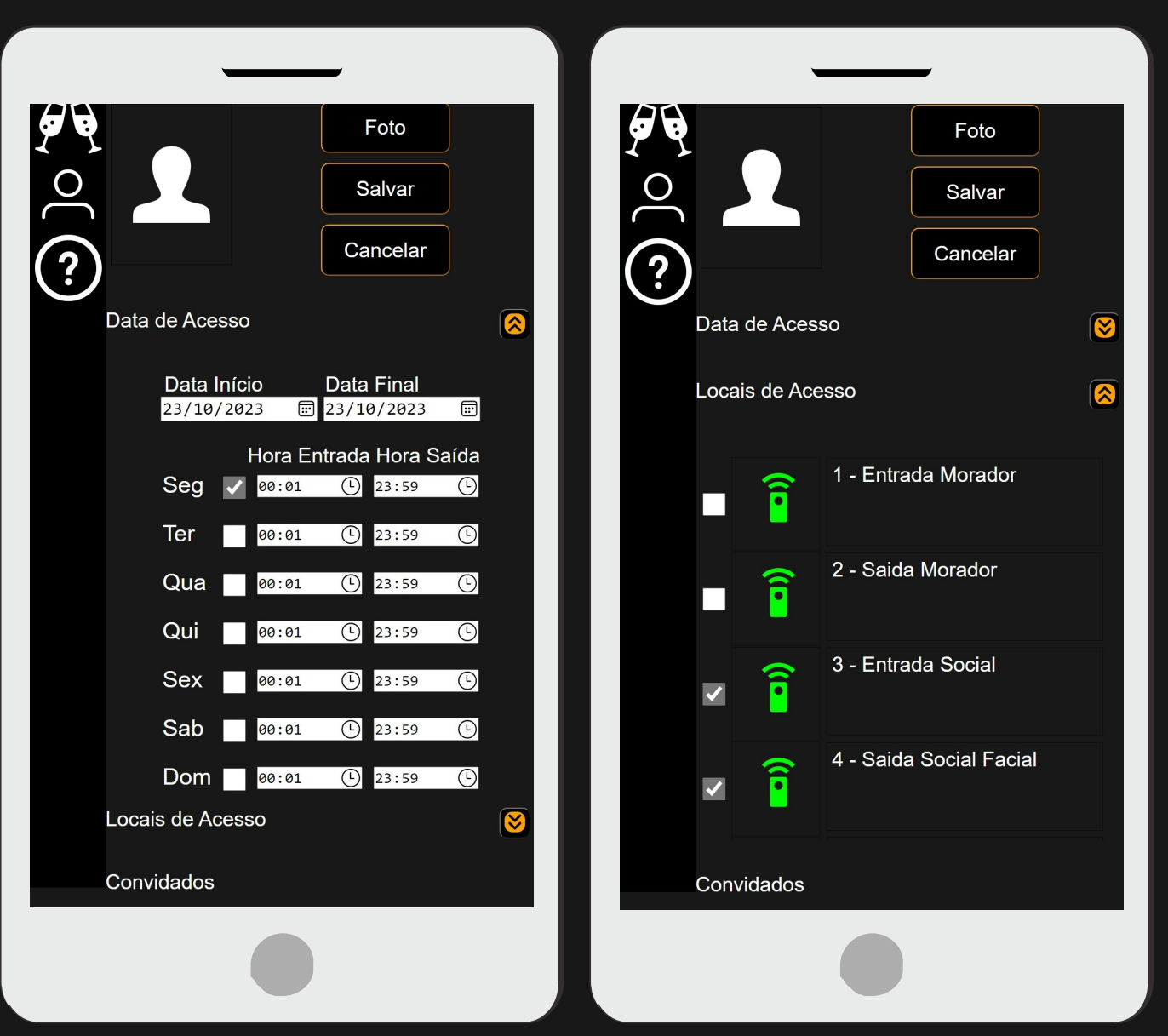

Figura 3 - Data de acesso.

Figura 4 - Botões para os portões de acesso.

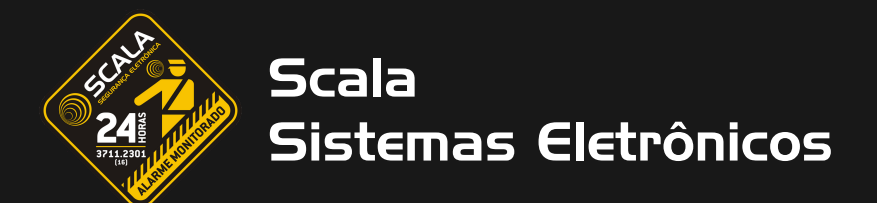

#### Convidado/Prestador

3. Após selecionar a data e os portões de acesso, clicando em salvar, aparecerá 3 botões: WhatsApp, Cancelar e Excluir. Ao clicar Whatsapp, o link de acesso será enviado para o número de telefone cadastrado! Por isso, fique atento ao DDD e número, para que não seja digitado errado. Caso queira salvar o cadastro, mas ainda não o enviar, clique em cancelar. Caso deseje recomeçar o cadastro, clique em excluir, assim você será redirecionado para a tela inicial, tendo que digitar novamente o CPF. Segue abaixo foto com os botões:

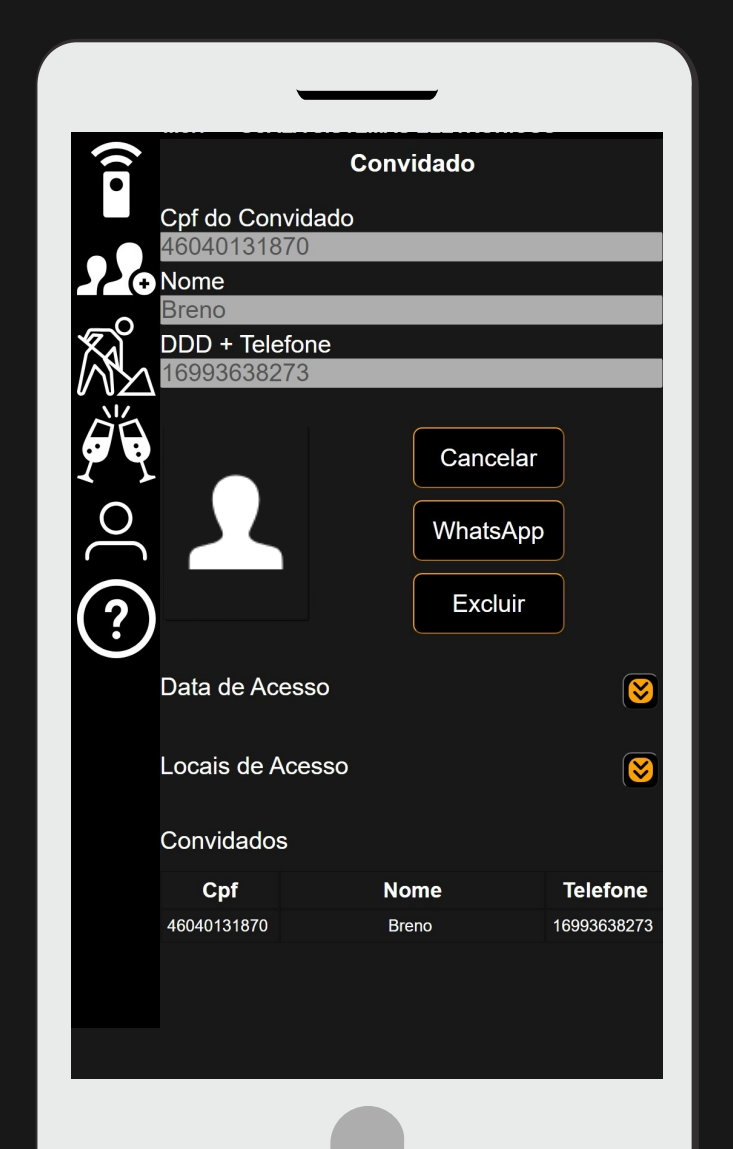

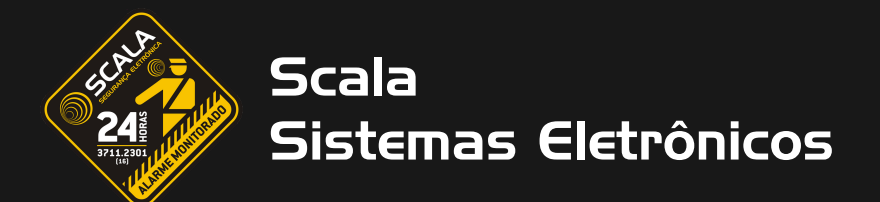

#### Convidado/Prestador

4. Após clicar no botão de WhatsApp a mensagem chegará ao convidado como na figura 5, e assim que o mesmo clicar no link ele terá acesso a página com os botões dos portões de acesso, como na figura 6.

| ler ou ouvi-las. Toque para saber mais.<br>As managang tamparávias foram desstivadas Trava name | 24         | Scala Portaria Mobile<br>Scala Sistemas Eletrônicos Ltda<br>Rua Afonso Pena, 410, Franca - SP |
|-------------------------------------------------------------------------------------------------|------------|-----------------------------------------------------------------------------------------------|
| mudar.                                                                                          | Condominie | HelpZap 1637112303 - V16112022                                                                |
|                                                                                                 | Morador:   | SCALA SISTEMAS ELETRONICOS LTDA - EPP                                                         |
| Pontonia Mahile                                                                                 | Visitante: | Breno                                                                                         |
| alaportaria.com.br                                                                              | Entrada    | de:22/10/2022 00:01:00                                                                        |
|                                                                                                 | Saida at   | é: 23/10/2023 23:59:00                                                                        |
| A SISTEMAS ELETRONICOS LTDA - EPP                                                               | Acesso     | autorizado                                                                                    |
|                                                                                                 |            |                                                                                               |
|                                                                                                 | (1         |                                                                                               |
| · · · · · · · · · · · · · · · · · · ·                                                           | •          | 3 - Entrada Social                                                                            |
| ran a condominia TOP Sindica                                                                    |            |                                                                                               |
|                                                                                                 | (î         | 4 - Saida Social Facial                                                                       |
| 3/10/2023                                                                                       |            |                                                                                               |
| as 👓 :01 as 23:59                                                                               |            |                                                                                               |
|                                                                                                 |            |                                                                                               |
| no link para baixar sua autorização de                                                          |            |                                                                                               |
| da e acione o controle proximo do portão.                                                       |            |                                                                                               |
| ado!                                                                                            |            |                                                                                               |
|                                                                                                 |            |                                                                                               |
| //www.scoloportorio.com.br/QrCode/Lefeuit                                                       |            |                                                                                               |
| 15:01                                                                                           |            | Atualizar                                                                                     |
|                                                                                                 |            |                                                                                               |
|                                                                                                 | Obs: Só ac | ione o controle quando estiver de fr                                                          |
|                                                                                                 |            | portão!                                                                                       |
|                                                                                                 |            |                                                                                               |
|                                                                                                 |            |                                                                                               |
|                                                                                                 |            |                                                                                               |

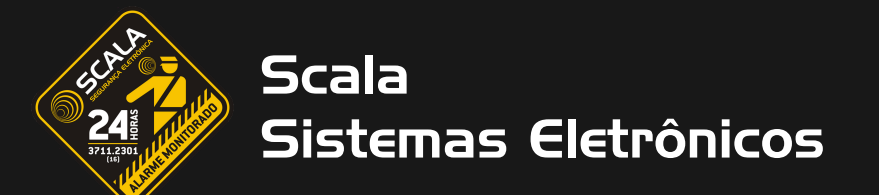

#### Festa

1. Para começar, deve-se informar 4 informações diferentes, são elas: **Descrição da Festa (nome da festa), Data, Início e Duração.** Também é necessário informar os portões de acesso, ao qual os convidados terão acesso e caso queira você pode adicionar uma foto também. Abaixo temos um exemplo de como cadastrar uma festa:

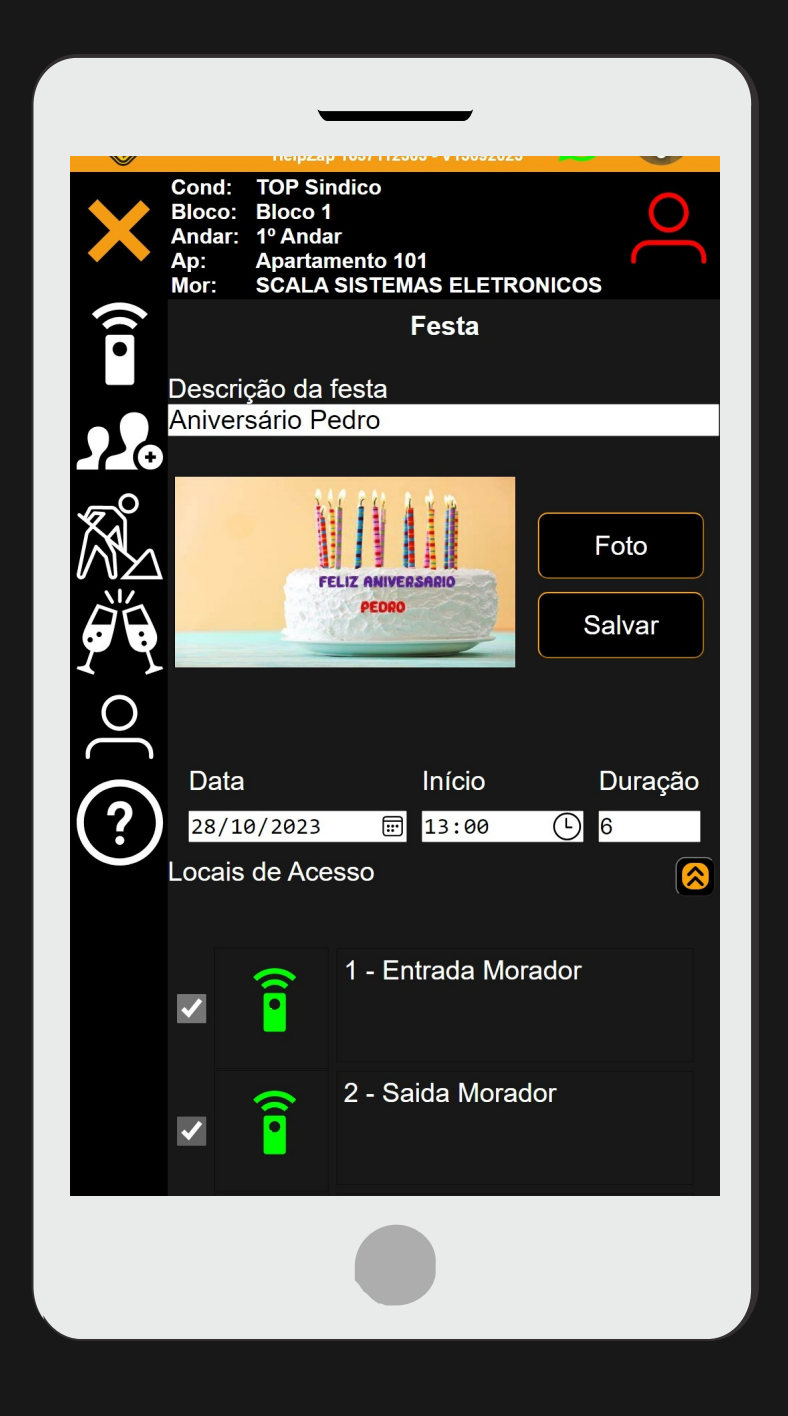

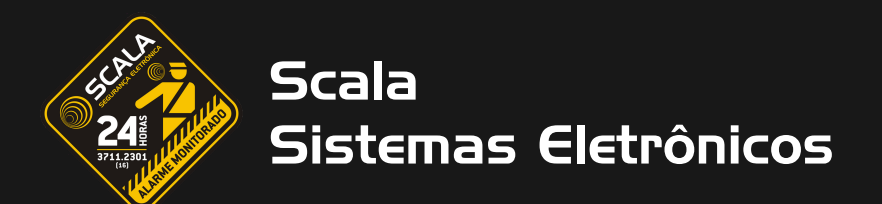

#### Festa

2. Assim como no convite de convidado/prestador, após clicar no botão Salvar, também aparecerá os 3 botões, WhatsApp, Cancelar e Excluir. Nesse caso, quando clicar para enviar para o WhatsApp, você poderá encaminhar a mensagem com o link de acesso, para os convidados individualmente, ou encaminhar para um grupo de WhatsApp.

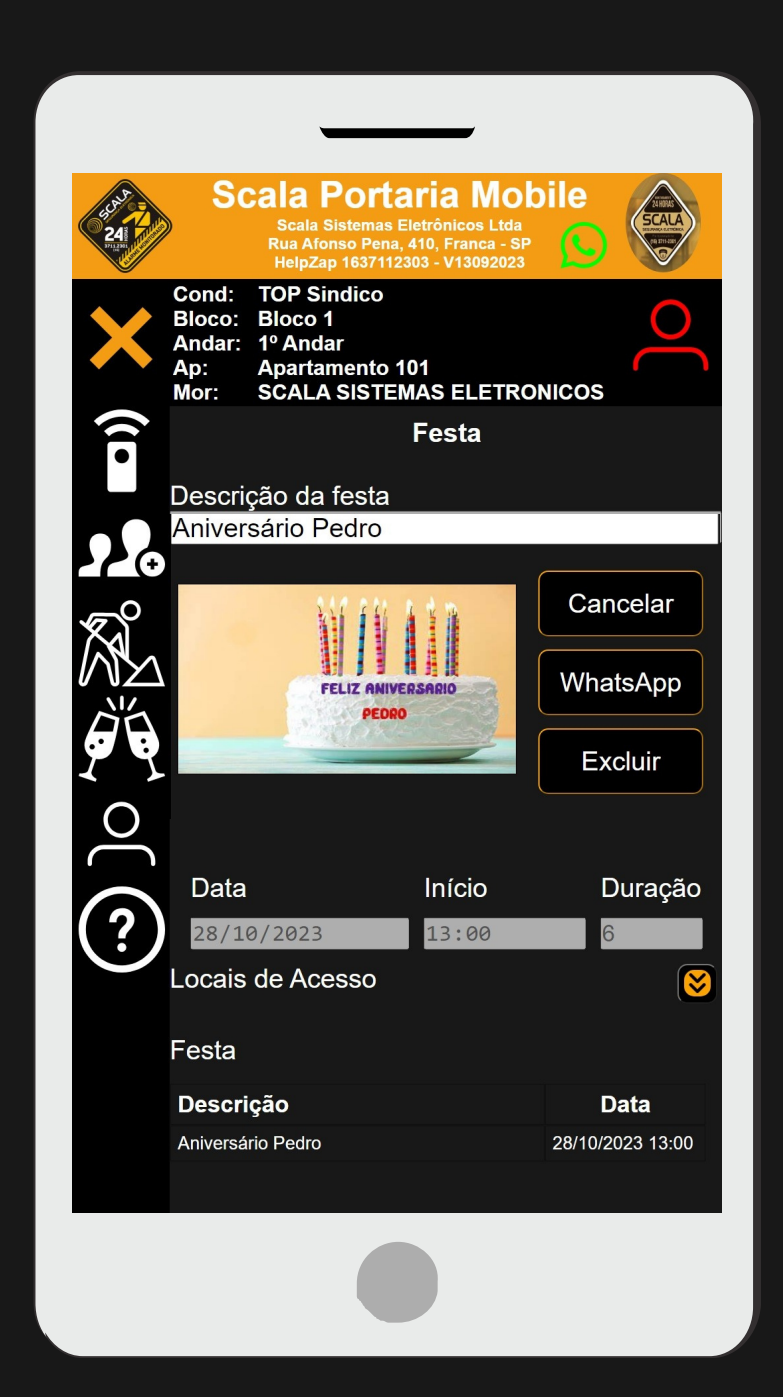

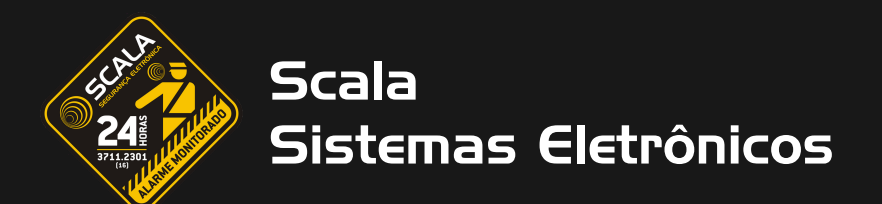

#### Festa

3. Assim como no convite de convidado/prestador, após clicar no botão Salvar, também aparecerá os 3 botões, WhatsApp, Cancelar e Excluir. Nesse caso, quando clicar para enviar para o WhatsApp, você poderá encaminhar a mensagem com o link de acesso, para os convidados individualmente, ou encaminhar para um grupo de WhatsApp.

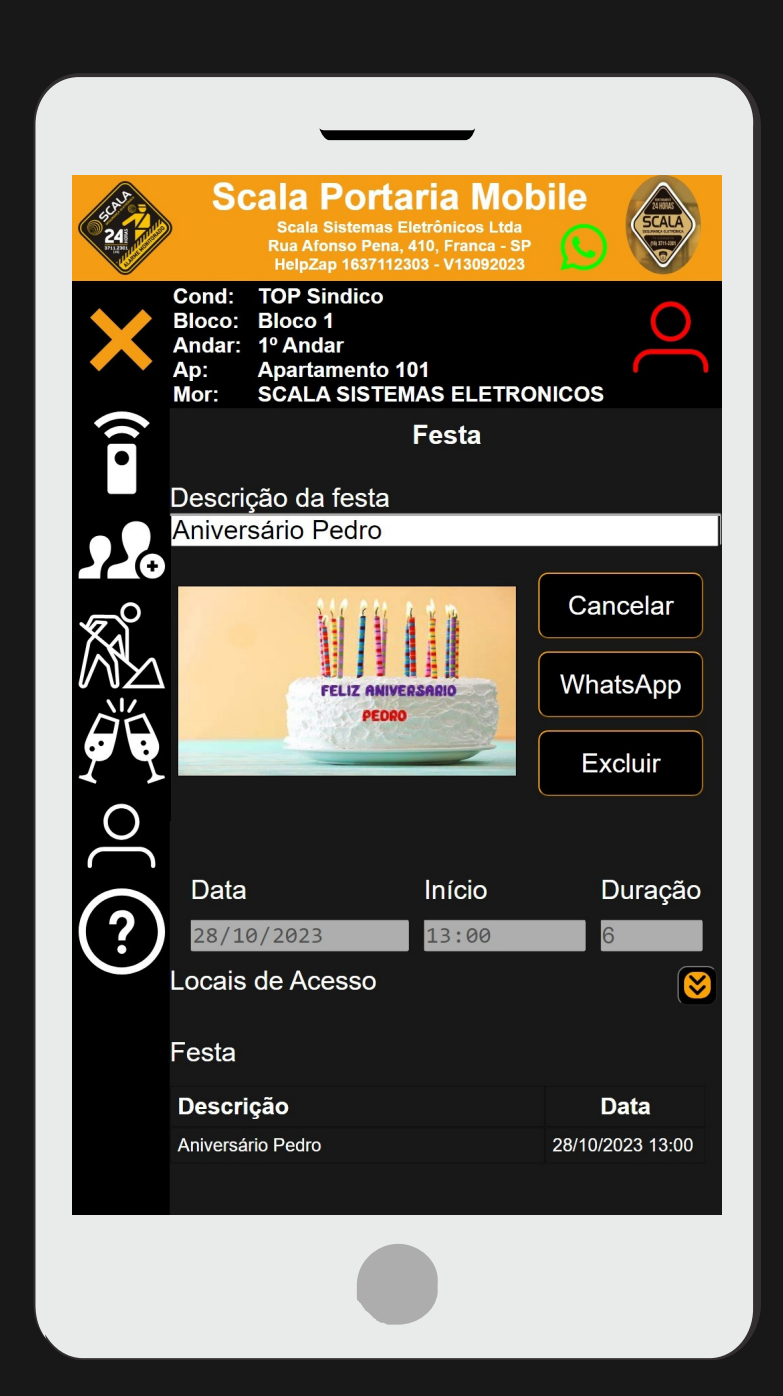

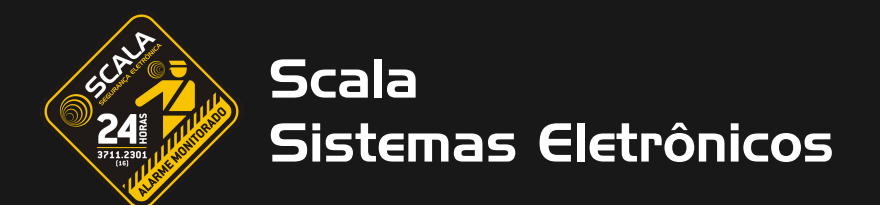

### Alterar senha

1. Para alterar a senha, basta você digitar a sua senha atual e criar uma nova, seguindo os padrões exigidos, preenchendo os campos "Nova senha" e "Confirme a senha".

#### Padrão para uma nova senha:

- Ter no mínimo 6 caracteres, sendo eles números, letras ou símbolos.
- Ter pelo menos um caractere maiúsculo e um minúsculo (A a).
- Ter pelo menos um numeral
- Ter pelo menos um caractere especial (exemplo: "!, @, #, \$, %, \*").

| 241<br>Pilling | Scala Portaria Mobile<br>Scala Sistemas Eletrônicos Ltda<br>Rua Afonso Pena, 410, Franca - SP<br>HelpZap 1637112303 - V13092023 |
|----------------|----------------------------------------------------------------------------------------------------|
| ×              | Cond: TOP Sindico   Bloco: Bloco 1   Andar: 1º Andar   Ap: Apartamento 101   Mor: SCALA SISTEMAS ELETRONICOS                    |
| ([•            | Alterar Senha<br>Senha atual                                                                                                    |
|                | Nova senha                                                                                                    |
|                | Confirme a senha                                                                                                    |
| 0) (           | Alterar                                                                                                    |
| ?              |                                                                                                    |
|                |                                                                                                    |
|                |                                                                                                    |

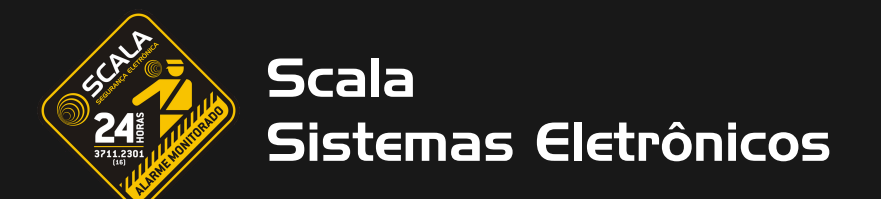

### Ajuda

1. Nessa aba, temos uma breve explicação de cada funcionalidade do App, pensamos em trazer uma explicação compacta para o usuário no App, para que caso ele esqueça ou não saiba como fazer, para que ele não precise consultar este Manual de uso, trazendo praticidade e agilidade na utilização do mesmo. Segue abaixo a tela da função Ajuda:

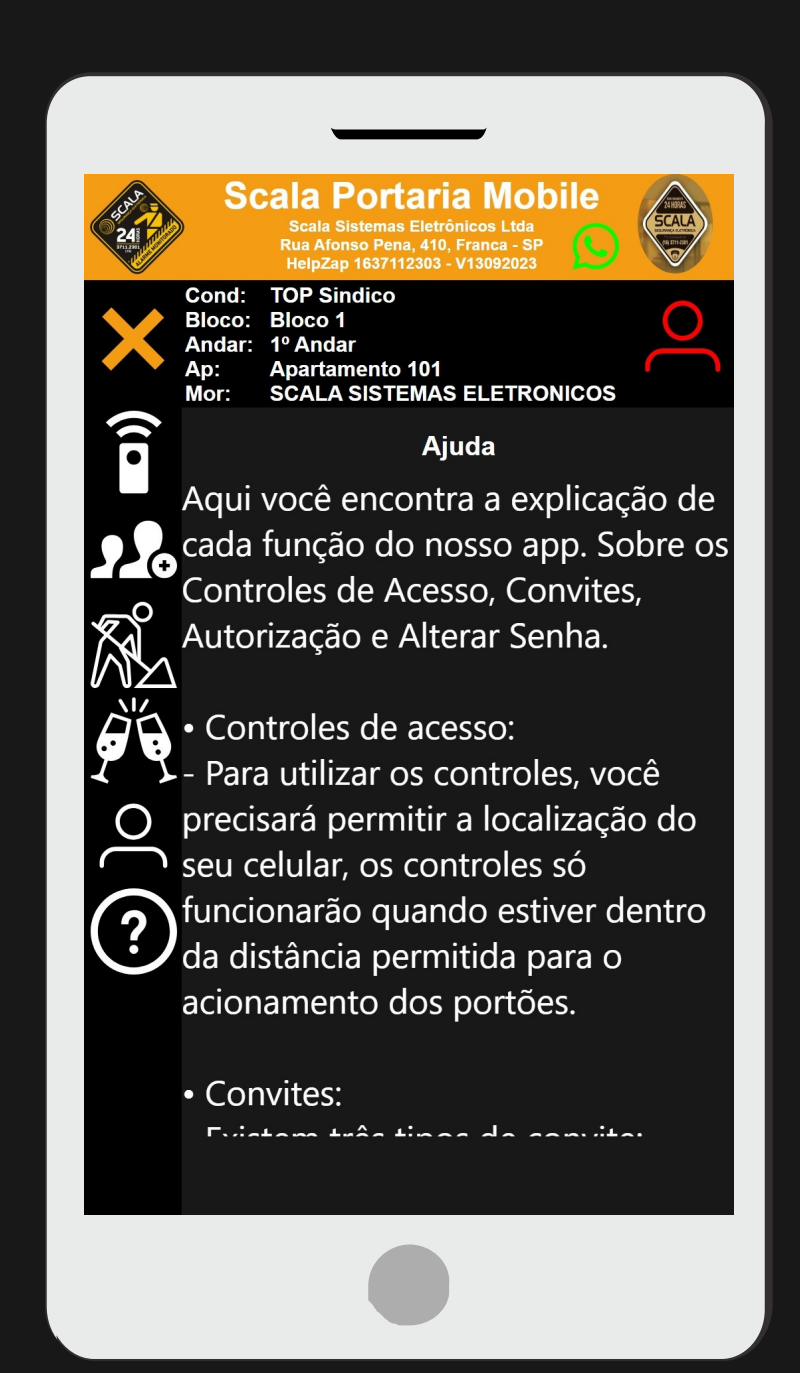